パントン・カラーマネージャー・ソフトウェア無償ダウンロード手順

1. ソフトウェアのダウンロードに必要なユーザー登録を行うためのシリアルナンバーを確認、手元に用意する。(シリアルナンバーは見本帳の説明ページに記載)

2. パントンの日本語サイト http://www.pantone.jp/ ヘアクセスし、トップページのヘッ ダーメニューから myPANTONE を選択

3. myPANTONE ページのヘッダーメニューの"サポート"から製品登録を選択

4. 製品登録ページ(英文)の step1 から step3 まで順にシリアルナンバー及びその他の 必要事項を入力、最終的に"register"ボタンをクリックし登録を完了

5. 登録完了後に表示される登録完了通知画面にカラーマネージャー・ソフトウェアの インストーラーをダウンロードするためのアイコン(Windows 用、Mac 用の2種類)が表 示されるので、それをクリックしダウンロード

6. インストーラーの指示に従いソフトウェアをインストール

(注意事項)

- ソフトウェアをインストールし最初に起動した際にアクティベーションコードの入力が必要となります。その際には、ユーザー登録で入力いただいた製品のシリアルナンバーを入力してください。
- カラーマネージャー・ソフトウェアの使用説明書はソフトを起動した後、ヘッダー メニューの"ヘルプ"からプルダウンメニューで"パントン・カラーマネージャーの ヘルプ"を選択いただくことでご覧いただけます。

以上